# REGIONALNI CENTAR IZ PRIRODNIH I TEHNIČKIH NAUKA U VRANJU

# WEB READ C

Autori:

Stevan Golubović, učenik VIII razreda Osnovne škole "Osmi oktobar", Vlasotince Aleksandar Krstić, učenik VIII razreda Osnovne škole "Siniša Janić", Vlasotince Član Fondacije darovitih "Hristifor Crnilović – Kica", Vlasotince

Mentor:

Novica Stojilković, samostalni stručni saradnik pri FDV "H. Crnilović-Kica"

Vlasotince, 2011. godine

## Web Read C (Web Read C) Autori: Stevan Golubović, učenik 8. razreda OŠ "8. Oktobar" Vlasotince i Aleksandar Krstić, učenik 8. razreda OŠ "Siniša Janić" Vlasotince Mentor: Novica Stojilković, samostalni stručni saradnik pri FDV "H. Crniloviić-Kica", Vlasotince

#### Rezime

Web aplikacija Web Read C (Web čitač kapacitivnosti) je napravljena sa ciljem da se omogući čitanje vrednosti kondenzatora svim korisnicima interneta. Moguće je čitanje trobojnih, četvorobojnih, petobojnih i kondenzatora označenih kodom. Ova web aplikacija ima pet dinamičkih web strana. Da biste koristili ovu web aplikaciju potrebno je da ste konektovani na Web adresa kojoj možete da nađete web internet. na ovu aplikaciju ie http://www.nokesoft.net/citanje\_kondenzatora/ Za izradu web aplikacije korišćeno je okruženje za brzi razvoj dinamičkih web strana pod nazivom Delphi for PHP V2.0 proizvođača Code Gear.

Korišćenje ove web aplikacije je jednostavno. Naime, potrebno je da odaberete boje ili kod kondenzatora iz komboboksa kako za trobojne, četvorobojne, petobojne i kondenzatore označene kodom i da potom kliknete na dugme **Izračunaj**. Tada možete da vidite koja je vrednost kondenzatora. Pored vrednosti kondenzatora moguće je odrediti toleranciju i maksimalni napon kondenzatora.

Ključne reči: Čitanje kondenzatora, web, PHP, VCL, tolerancija, HTM

#### **Summary**

Web application Web Read C (Web capacity reader) is made to enable reading capacitor values for all Internet users. It is possible to read three, four and five colour capacitors code marked. This web application have five dinamyic web pages. To use this web application you must have internet connection. Web adress where you can find this application is <u>http://www.nokesoft.net/citanje\_kondenzatora/</u>. This application is created in environment for rapid development of dyinamic web pages Delphi for PHP V2.0, Code Gear.

Use of this web application is easy. Only you need is to choose colours or codes of capacitors from combobox and click on button <u>Izračunaj</u> (calculate). Then, you can see value of capacitor. In addition to the values of capacitors is possible to determine tolerance and maximum voltage of capacitors.

Keywords: Reading capacitors, web, PHP, VCL, tolerance, HTM

## Uvod

Kondenzator je jedna od najrasprostranjenijih pasivnih kompenanata u elektrotehnici i elektronici. Kondenzator je ništa drugo nego dialektrik koji se nalazi između dva provodnika.

U zavisnosti od materijala od kojeg je napravljen dialektrik postoje različiti kondenzatori kao na primer: poliester, keramički, tantal, stirofleks i dr.

Najbitniji parametar kondenzatora je kapacitivnost. Jedinica kapacitivnosti je FARAD (F) ali kako je to veoma velika vrednost praktično se koriste manje vrednosti i to: pikofarad (pF), nanofarad (nF), mikrofarad ( $\mu$ F) a milifarad se piše u mikrofaradima. Na primer 2.2mF biće napisano kao 2200 $\mu$ F.

Pored kapacitivnosti bitni parametri su maksimalni napon koji kondenzator može da izdrži i njegova tolerancija.

Označavanje kapacitivnosti može da bude pomoću boja i koda. U tabelama na početnoj web strani su date boje i kodovi sa vrednostima koje označavaju.

Dugmad na početnoj web strani će Vas svojim linkovima odvesti do dinamičkih web strana pomoću kojih možete da odredite vrednosti za kapacitet, napon i toleranciju.

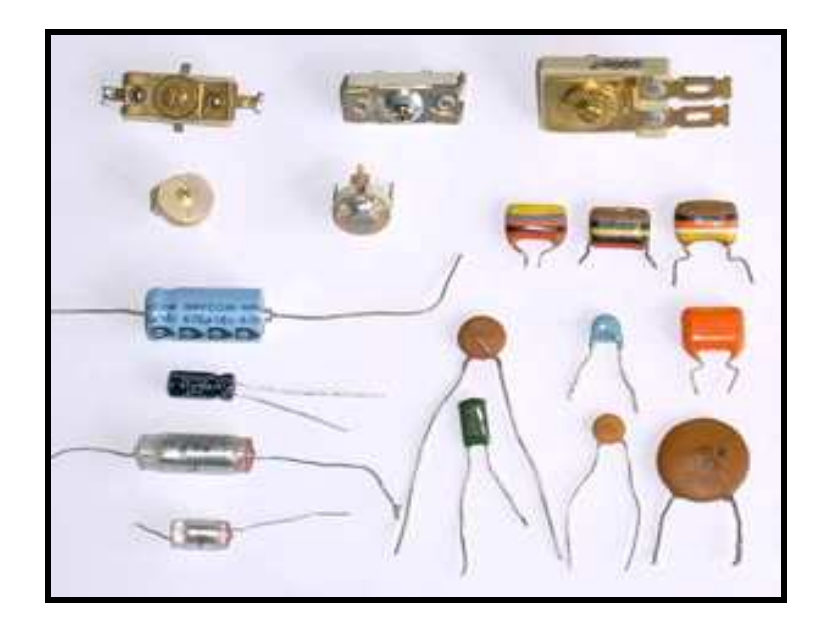

Sl. 1, izgled raznih kondenzatora

### Korišćeni softver i oprema

Korišćeni softver za izradu ovih web strana je različit po nameni. Korišćen je program za obradu slike PhotoShop. Za fotografisanje kondenzatora je korišćen fotoaparat Canon PowerShot SX10 IS sa blicem SpeedLite 580EX II. Gif animacija znaka fondacije je skinut sa njihovog sajta. Za izradu prve strane korišćen je Front Page a za pravljenje dinamičkih web strana korišćen je Delphi for PHP V2.0.

# REZULTATI ISTRAŽIVANJA I DISKUSIJA

#### Izgled web strana

Postoji šest web strana i to: početna strana, dinamička web strana za čitanje četvorobojnih poliester kondenzatora, dinamička web strana za čitanje petobojnih poliester kondenzatora, dinamička web strana za čitanje trobojnih keramičkih kondenzatora, dinamička web strana za čitanje četvorobojnih keramičkih kondenzatora i dinamička web strana za čitanje kondenzatora pomoću koda.

#### Povezanost web strana

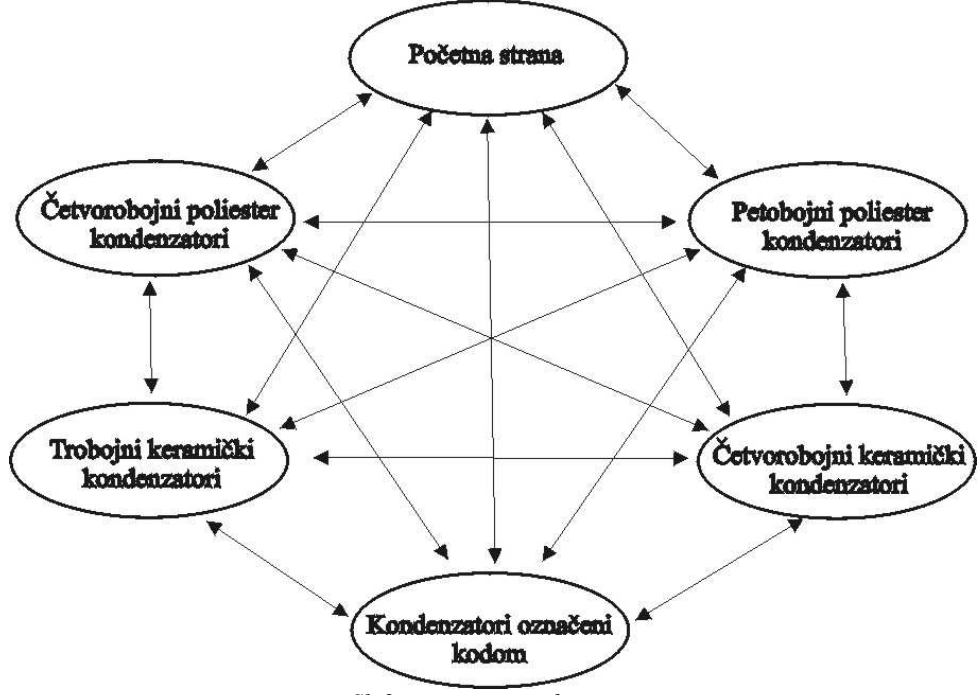

Sl. 2, povezanost web strana

### Početna strana

Početna strana je urađena u FrontPage. To je HTM stranica sa pet dugmeta pomoću kojih se ide na dinamičke strane na kojima se mogu pročitati kapacitivnosti. Pored ta pet dugmeta postoje tabele gde možete da vidite kako se očitavaju trobojni, četvorobojni, petobojni i kondenzatori koji se označavaju pomoću koda. Ime ove web strane je **index.htm**. Na slici 3 prikazana je početna strana.

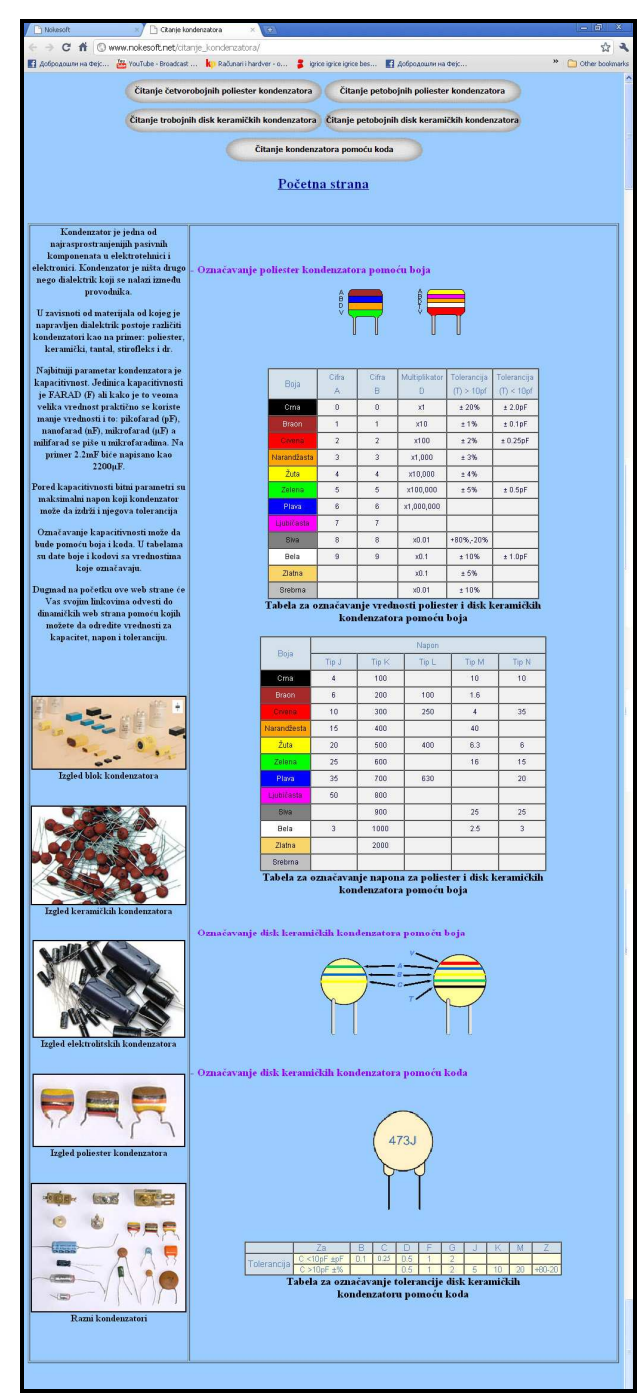

Sl 3, početna strana

#### Web strana za čitanje četvorobojnih poliester kondenzatora

Na slici 3 prikazana je web strana za čitanje četvorobojnih poliester kondenzatora. Ova web strana se sastoji od:

- Komponente <u>Label</u> za označavanje web strana, komboboksova i prikaz dobijenih rezultata.
- Komponente **<u>Button</u>** za povezivanje web strana i izračunavanje
- Komponente Image za sliku kondenzatora i gif animacije znaka fondacije
- Komponente Shape za označavanje boja.
- Komponente ComboBox za odabiranje vrednosti

| File Edit View Favorites Tools Help                                           |                                        |                                |                          |
|-------------------------------------------------------------------------------|----------------------------------------|--------------------------------|--------------------------|
| 🔇 Back 🔹 🕥 - 💽 😰 🏠 🔎 Sea                                                      | rch 🐈 Favorites 🕢 👔                    | 3- 🍇 🔳 - 🛄 🛍 🐐                 | 3                        |
| Address 🕘 http://www.nokesoft.net/cit_cet_kon.php                             |                                        |                                | Go Links 🎽               |
| 🐼 🔹 🔎 Searc                                                                   | h Web 👻 📶 🕶 🔏 Hig                      | ahlight 🔲 📥 MyStuff 🔑 Zoom 🐧   | 🗈 News 👻 🏄 Weather 👘 Mor |
| Čitanje                                                                       | četvorobojnih                          | poliester konder               | ızatora                  |
| Početna strana                                                                |                                        | Crna                           | 🖌 Prva cifra             |
|                                                                               | 191                                    | Crna                           | 🗙 Druga cifra            |
| Četvorobojnih poliester kondenzatori                                          |                                        | Crna                           | Multiplikator            |
|                                                                               | SURP <mark>I</mark> SSUS I             | Braon                          | Mapon                    |
| Trobojni disk keramički kondenzatori<br>Petobojni disk keramički kondenzatori | Kapacitivnost kono<br>Maksimalni napon | denzatora je: 0 pF<br>je: 100V |                          |
| Čitanje kondenzatora pomoću koda                                              |                                        | Izračunaj                      |                          |
|                                                                               |                                        |                                |                          |

Sl. 4, izgled web strane za čitanje četvorobojnih poliester kondenzatora

#### Web strana za čitanje petobojnih poliester kondenzatora

Korišćene VCL komponente su iste kao kod web strane za čitanje četvorobojnih poliester kondenzatora.

| ess 🚳 http://www.pokesoft.pet/cit | pet kon.php           |        |                 |                             | ~        | -> Go Links  |
|-----------------------------------|-----------------------|--------|-----------------|-----------------------------|----------|--------------|
| •                                 | Search Web            | - mero | - 🖉 Highlight 🔳 | Avstuff Doom                | News - 🔏 | Weather      |
|                                   | Čitanje pet           | obojni | h poliest       | er <mark>kondenzat</mark> e | ora      |              |
| Početna strana                    |                       |        |                 | Crvena                      | ~        | Prva cifra   |
| 100 CM                            |                       |        |                 | Crvena                      | ~        | Druga cifra  |
| etvorobojnih poliester kon        | denzatori             |        |                 | Narandžasta                 | ~        | Multiplikate |
| Petobojnih poliester konde        | enzatori              | T      | T               | Zlatna                      | ~        | Tolerancija  |
| robojni disk keramički kon        | denzatori             |        |                 | Braon                       | ~        | Napon        |
| etobojni disk keramički kor       | Idenzatori            |        |                 |                             |          |              |
| A STATISTICS OF                   | Carlos and a start of | Ka     | pacitivnost ko  | ndenzatora je: 22           | nF       |              |
| Čitanje kondenzatora pomo         | oću koda              | To     | lerancija: ± 5  | 9/0                         |          |              |
| The second stress of              | Contraction of the    | ма     | ksimalni napo   | n je: 100V                  |          |              |
| DAD                               |                       |        |                 | Izračunaj                   |          |              |
| ALC: NO DECIDENT                  |                       |        |                 |                             |          |              |

Sl. 5, izgled web strane za čitanje petobojnih poliester kondenzatora

#### Web strana za čitanje trobojnih keramičkih kondenzatora

Korišćene VCL komponente su iste kao kod web strane za čitanje četvorobojnih poliester kondenzatora.

| File Edit View Favorites Tools Help                   |                |                   |                        |                                   |
|-------------------------------------------------------|----------------|-------------------|------------------------|-----------------------------------|
| 🔇 Back 🔹 🕥 - 🖹 💈 🏠 🔎 Searc                            | :h 📌 Favorites | 🕝 🍰 🍓             | 🕋 - 🔜 🏭 🦓              |                                   |
| iddress 🗃 http://www.nokesoft.net/cit_tri_disk_kon.ph | p              |                   |                        | Go Links **                       |
| 🥵 🔹 🔎 Search                                          | Web - METO     | 🝷 🖉 Highlight 🛛 💵 | 🖰 MyStuff , 🕀 Zoom 🕮 N | iews 🔹 🍐 Weather 🛛 🕅              |
| Čitanje                                               | trobojnih      | disk kera         | mičkih konde           | nzatora                           |
| Početna strana                                        | 1              |                   | Narandžasta            | Y Prva cifra                      |
|                                                       |                |                   | Narandžasta            | 🌱 Druga cifra                     |
| Četvorobojnih poljester kondenzatori                  |                |                   | Žuta                   | <ul> <li>Multiplikator</li> </ul> |
| Trobojni disk keramički kondenzatori                  |                | T                 |                        |                                   |
| Petobojni disk keramički kondenzatori                 | Kapaciti       | vnost kondenza    | atora je: 330 nF       |                                   |
| Čitanje kondenzatora pomoću koda                      |                |                   | Izračunaj              |                                   |
|                                                       |                |                   |                        |                                   |

Sl. 6, izgled web strane za čitanje trobojnih keramičkih kondenzatora

#### Web strana za čitanje trobojnih keramičkih kondenzatora

Korišćene VCL komponente su iste kao kod web strane za čitanje četvorobojnih poliester kondenzatora.

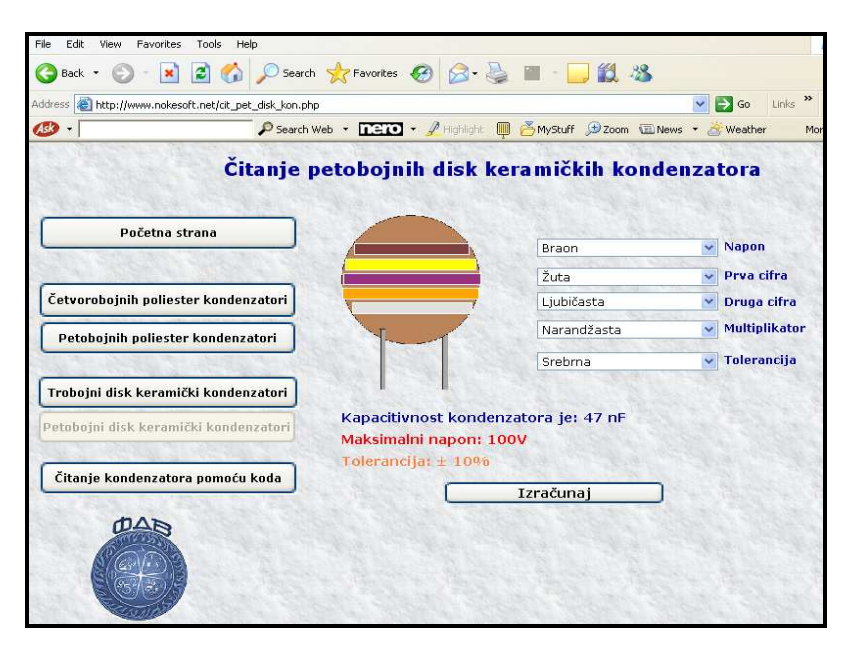

Sl. 7, izgled web strane za čitanje petobojnih keramičkih kondenzatora

#### Web strana za čitanje keramičkih kondenzatora pomoću koda

Korišćene VCL komponente su iste kao kod web strane za čitanje četvorobojnih poliester kondenzatora.

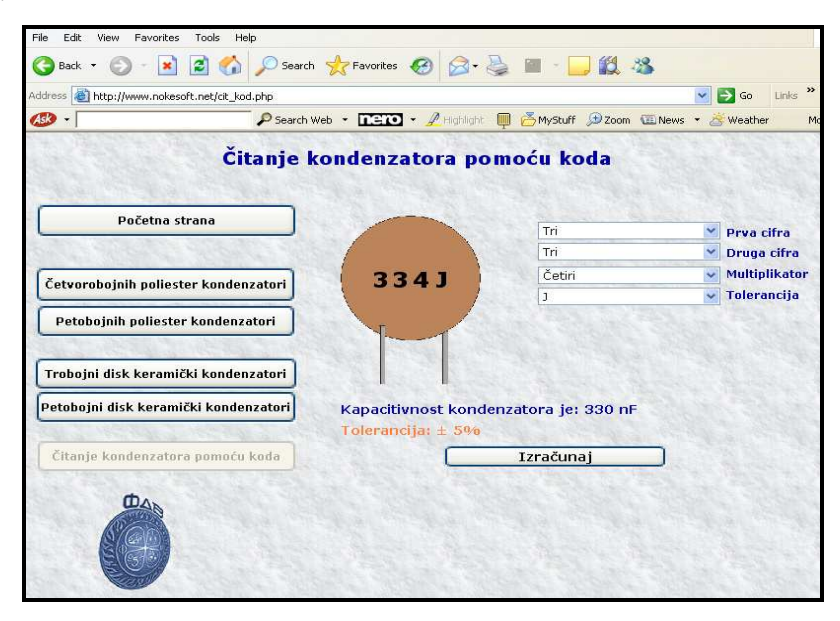

Sl. 8, izgled web strane za čitanje keramičkih kondenzatora pomoću koda

### Korišćenje aplikacije

Navedeni primer korišćenja je isti za sve web dinamičke strane.

Posle pronalaženja početne strane ukoliko želite da koristite dinamičku web stranu "Čitanje četvorobojnih poliester kondenzatora" kliknite na dugme sa tim natzivom. Pojaviće se slika 8.

| Početna strana                                                            | Crna                                                                         |    | Y Prva cifra                      |
|---------------------------------------------------------------------------|------------------------------------------------------------------------------|----|-----------------------------------|
|                                                                           | Crna                                                                         |    | 🖌 Druga cifra                     |
| Žetvorobojnih poljester kondenzatori                                      | Crna                                                                         |    | <ul> <li>Multiplikator</li> </ul> |
|                                                                           | Braon                                                                        |    | ✓ Napon                           |
| Petobojni disk keramički kondenzatori                                     | Kapacitivnost kondenzatora je: 0 p<br>Maksimalni napon je: 100V              | ρF |                                   |
| Petobojni disk keramički kondenzatori<br>Čitanje kondenzatora pomoću koda | Kapacitivnost kondenzatora je: 0 p<br>Maksimalni napon je: 100V<br>Izračunaj | DF |                                   |

Sl. 9, izgled dinamičke strane "Čitanje četvorobojnih poliester kondenzatora"

Kliknite na Combobox pored koga piše **prva cifra.** Tada možete da vidite moguće vrednosti za CmboBox. Odaberite neku vrednost. U našem slučaju je izabrana žuta boja.

| Čitanje                               | četvorobojnih poliest        | er kondenza                                   | tora                      | Čitanje                               | četvorobojnih poli       | ester konder | nzatora                     |
|---------------------------------------|------------------------------|-----------------------------------------------|---------------------------|---------------------------------------|--------------------------|--------------|-----------------------------|
| Početna strana                        |                              | Cma<br>Orna<br>Braon                          | Prva cifra<br>Druga cifra | Početna strana                        |                          | Žuta<br>Crna | Y Prva cifra<br>Druga cifra |
| Četvorobojnih poliester kondenzatori  |                              | ervena<br>Varandžasta<br>Žuta                 | Multiplikator             | Četvorobojnih poliester kondenzatori  |                          | Cma          | Multiplikator               |
| Petobojnih poliester kondenzatori     |                              | Zelena<br>Plava<br>.jubičasta<br>Biva<br>Polo | , topon                   | Petobojnih poliester kondenzatori     |                          | Diadii       | <ul> <li>Napon</li> </ul>   |
| Trobojni disk keramički kondenzatori  | Kapacitivnost kondenzatora j | e: 0 pF                                       |                           | Trobojni disk keramički kondenzatori  | Kapacitivnost kondenzato | ra je: 0 pF  |                             |
| Petobojni disk keramički kondenzatori | Maksimani napon je: 1000     |                                               |                           | Petobojni disk keramički kondenzatori | Maksimalni napon je: 100 | V            |                             |
| Čitanje kondenzatora pomoću koda      | Izračunaj                    |                                               |                           | Čitanje kondenzatora pomoću koda      | Izračur                  | aj           |                             |
| Ó                                     |                              |                                               |                           |                                       |                          |              |                             |

Sl. 10 i 11 prikazuje odabiranje prve cifre

Isti postupak ponovite za ostale ComboBox-ove tj. za ComboBox-ove pored kojih piše **druga cifra, multiplikator i tolerancija**. Vredno je napomenuti da redosled odabiranja vrednosti iz ComboBoxa nije bitan mada je u ovom slučaju redosled očigledan. Na sledećim slikama možete da vidite kako to izgleda.

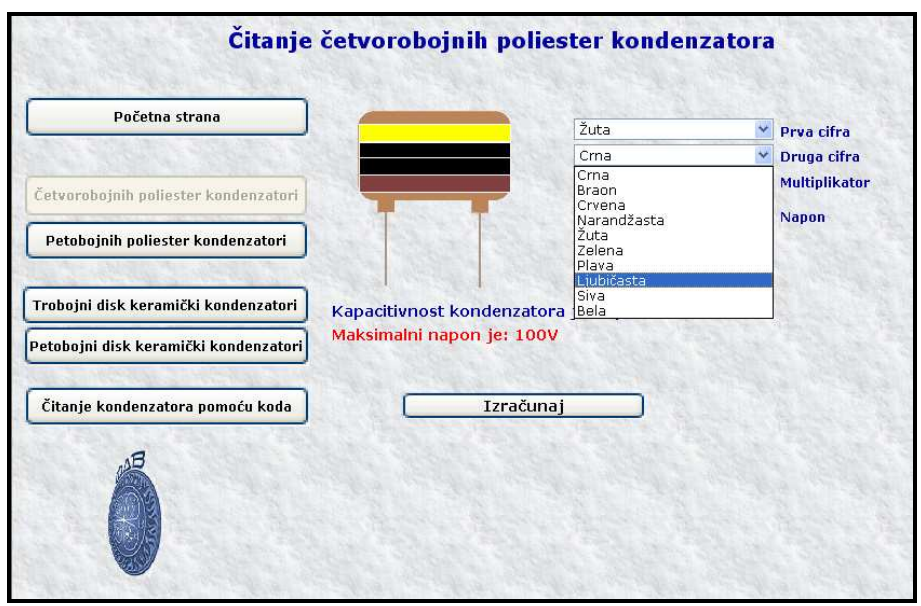

Sl. 12, odabiranje druge cifre

| Početna strana                                                                                                    | Žuta                     | * | Prva cifra    |
|----------------------------------------------------------------------------------------------------|--------------------------|---|---------------|
|                                                                                                    | Ljubičasta               | × | Druga cifra   |
| etvorobojnih poliester kondenzatori                                                                                                    | Crma                     | ~ | Multiplikator |
| AND AND ADDRESS OF A DRESS OF A D | Braon                    | * | Napon         |
| etobojni disk keramički kondenzatori                                                                                                    | Maksimani napon je: 100v |   |               |
| Petobojni disk keramički kondenzatori<br>Čitanje kondenzatora pomoću koda                                                                                                    | Izračunaj                |   |               |

Sl. 13, Prikazuje izgled web strane posle odabiranja druge cifre

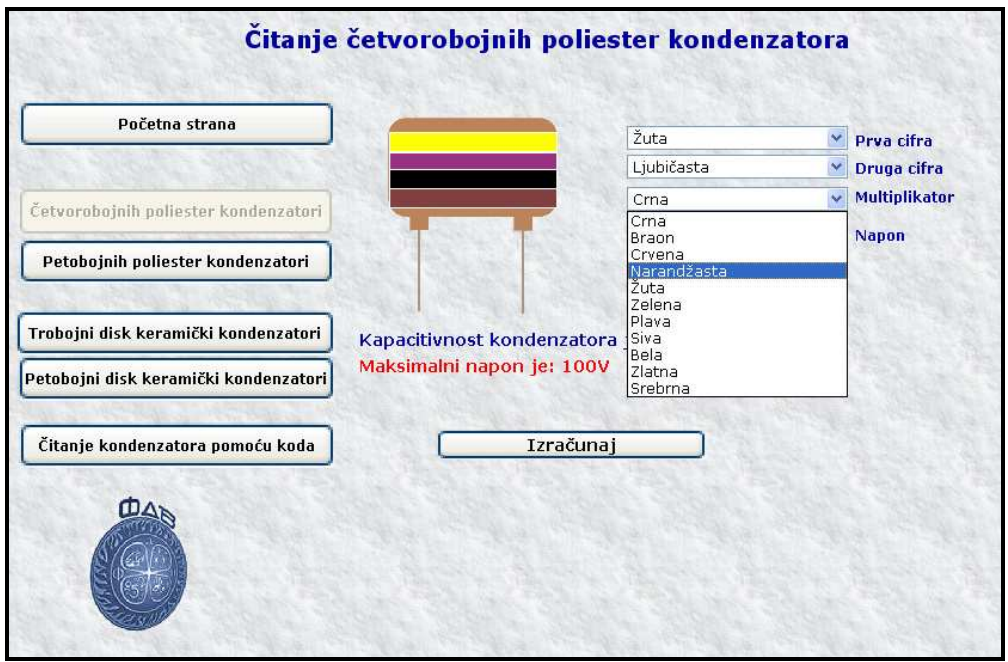

Sl. 14, odabiranje multiplikatora

| Početna strana                                                            | Žuta                      | Prva cifra    |
|---------------------------------------------------------------------------|---------------------------|---------------|
|                                                                           | Ljubičasta 💌              | Druga cifra   |
| Četvorobojnih poliester kondenzatori                                      | Narandžasta               | Multiplikator |
|                                                                           | Braon                     | Napon         |
| etobojni disk keramički kondenzatori                                      | Maksimalni napon je: 100V |               |
| Petobojni disk keramički kondenzatori<br>Čitanje kondenzatora pomoću koda | Maksimalni napon je: 100V |               |

Sl. 15, Izgled web strane posle odabiranja multiplikatora

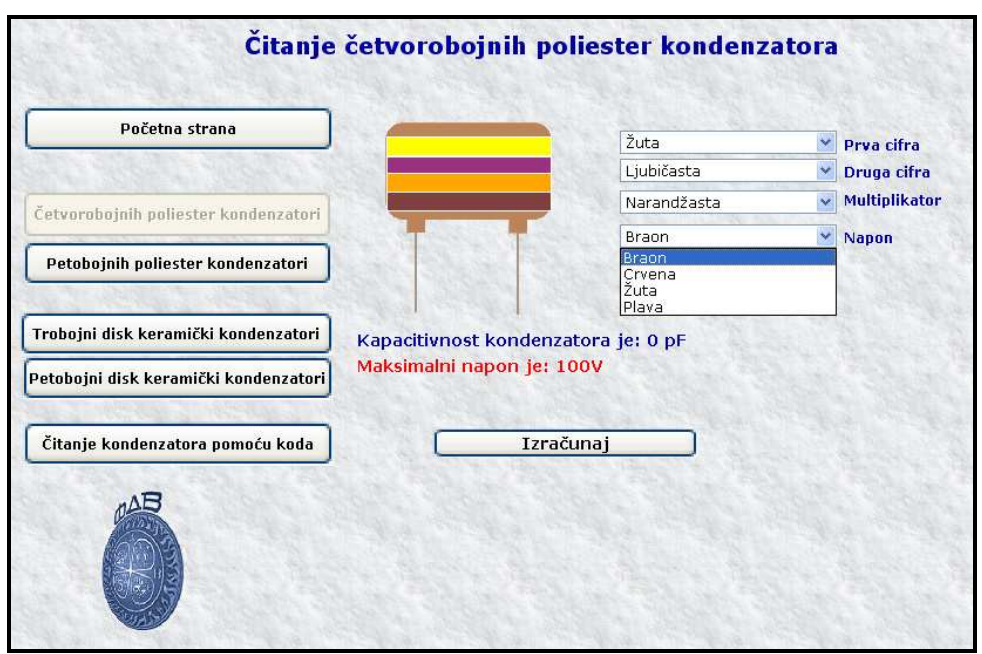

Sl. 16, odabiranje napona

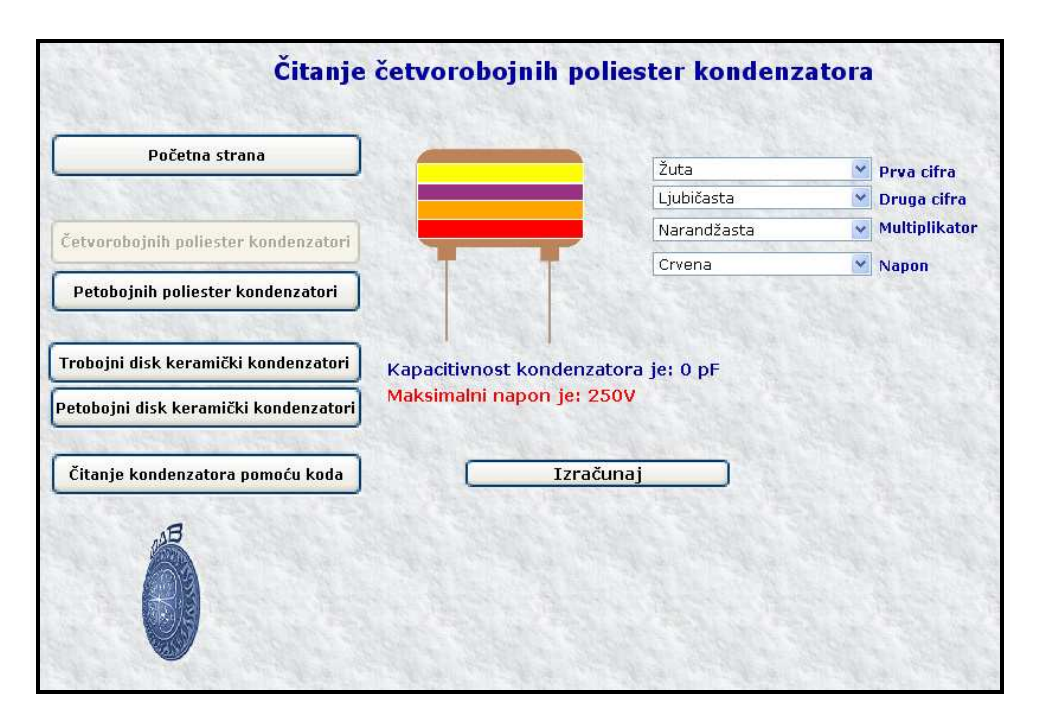

Sl. 17, Izgled web strane posle odabiranja napona

Posle odabiranja vrednosti iz ComboBox-a pritisnite dugme <u>Izračunaj</u>. Vrednosti će Vam biti prikazane.

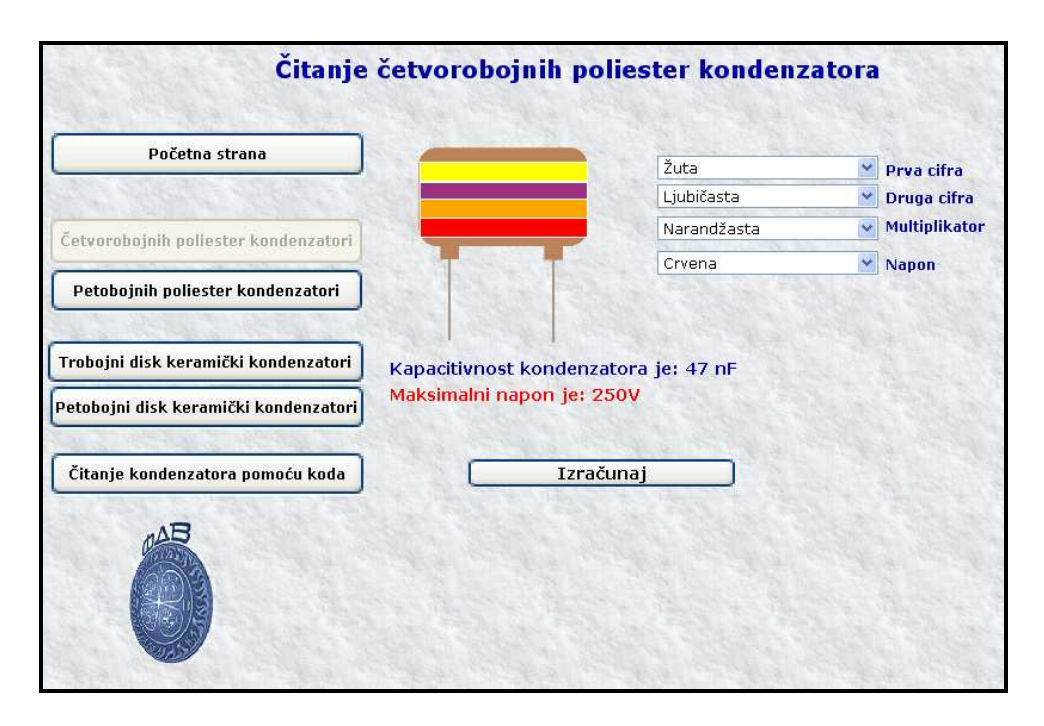

Sl. 18, Izgled web strane posle pritiskanja dugmeta Izračunaj

# Zaključak

Ova web aplikacija je urađena korišćenjem savremenog RAD okruženja za razvoj dinamičkih web strana pod nazivom Delphi for PHP V2.0. Ovako urađena web aplikacija je uploadovana tako da je prisutna svima onima koji su konektovani na internet. Ovo će omogućiti kako amaterima ali i onima koji se ozbiljnije bave elektronikom da očitaju vrednosti kondenzatora koje su označene bojom i kodom. Amateri pomoću nje mogu i da nauče kako se očitavaju vrednosti kondenzatora kada su označeni bojom i kodom, što znači da ova web aplikacija pored upotrebne vrednosti ima i obrazovni karakter.

Web aplikacija je jednostavna za rukovanje.

### LITERATURA

[1.] B. McCarty, Osnove *PHP 4*, Kompjuter biblioteka, Čačak, 2002.
[2.] J. Allen, C. Hornberger, *PHP 4.1*, Kompjuter biblioteka, :Čačak, 2003.